## 1. 注册

如果参加过往年大赛,已经注册过手机号的跳过此步,直接登录即可。每个手机号只能注册一次,如忘记 密码请与技术人员联系。

点击"注册":

| 网站首页 | 参赛项目 | 大赛动态      | 登录 注册 | © 0531-88995916 |
|------|------|-----------|-------|-----------------|
|      |      | -         | 1.    |                 |
| 选择用  | 户类型  | ,注意*的是必   | 填项:   |                 |
| 我要   | 注册   |           |       |                 |
|      | 学校名称 | : 输入学校名称  |       | *               |
|      | 姓名   | : 输入姓名    |       | ×               |
|      | 手机   | : 输入手机号码  |       | *(为登录号)         |
|      | 密码   | : 输入登录密码  | *     |                 |
|      | 确认密码 | : 请再次输入密码 | *     |                 |
|      | 用户类型 | : 请选择 🗸 * |       |                 |
|      | 邮箱   | 参赛者<br>游客 |       |                 |
|      | 备注   | :         |       |                 |
|      |      |           |       | ~~              |

# 2. 登录

#### 点击"登录":

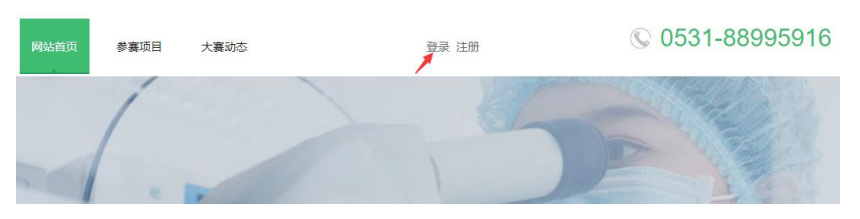

输入用户名、密码,点击登录。

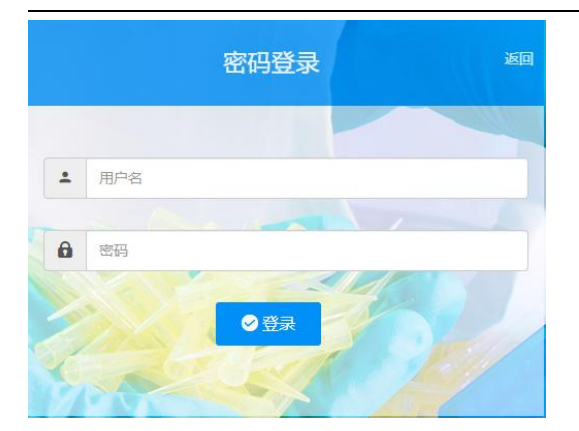

### 3. 报名

点击左侧菜单"大赛列表"-"我要报名",在右侧选择要参加的大赛报名。

#### 4. 添加参赛项目

操作步骤:

1. 点击左侧菜单"大赛列表"-"参赛项目",点击"增加作品",填好基本信息点提交:

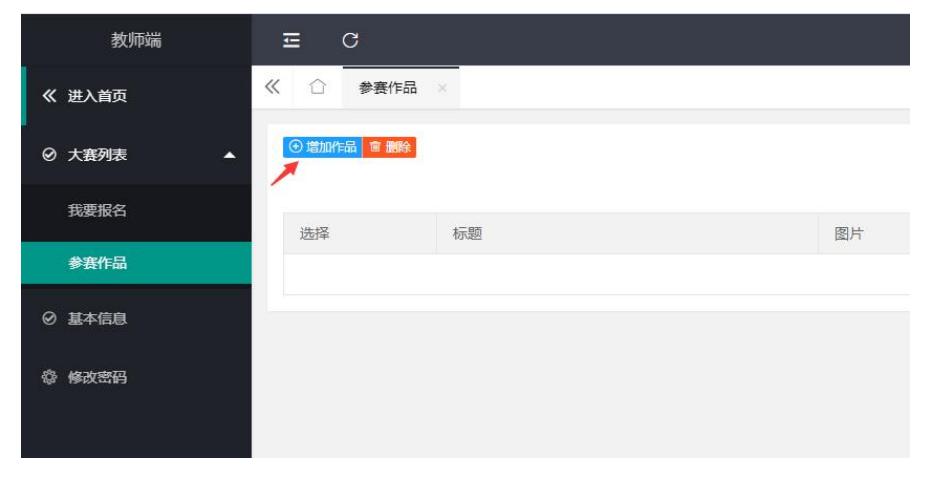

| 教师端        | Ē          | c                                                                                                    |
|------------|------------|----------------------------------------------------------------------------------------------------|
| 《 进入首页     | <b>«</b> 🗘 | 参赛作品 ×                                                                                                    |
| ② 大赛列表 ▲   | 基本信息       |                                                                                                    |
| 我要报名       |            | 大震列表 2022 第五届全国医学检验会做课大赛 🗸 📀                                                                                                    |
| 参赛作品       |            |                                                                                                    |
| ⊘ 基本信息     |            | ション マン (Autor Autor A |
| \$ #232519 |            | 内容##述 12   19 ℃ 13: 13: 13: 15: 15: 15: 15: 15: 15: 15: 15: 15: 15                                                                                                    |
|            |            | <b>建</b> 交 ————————————————————————————————————                                                                                                    |

2.注意基本信息填完后,点击下图按钮可以添加多个资料,资料可以为实验链接、视频、附件。

| 教师端     | ΞC                                                |
|---------|---------------------------------------------------|
| 《 进入首页  | 《 ☆ 参赛作品 ×                                        |
| 0 +#8#  | 基本信息                                              |
| © A#912 | 所還项目 十條凍血液学检验 ~                                   |
| 我要报名    | 主題内容 参賓作品A 15歴最多100个字符                            |
| 参赛作品    | 封置關於 hupload/202206/09/202206090905118787.png 说现… |
| ⊘ 基本信息  | 89888 12 1 1 1 1 1 1 1 1 1 1 1 1 1 1 1 1 1        |
| 命 修改密码  |                                                   |
|         |                                                   |
|         |                                                   |
|         | *                                                 |
|         | + 添加參選作品                                          |
|         | 虚拟实验                                              |
|         | <b>新</b> 业19                                      |
|         |                                                   |
|         | 参赛视频                                              |
|         | · 哲无记录                                            |
|         | 参赛资料                                              |
|         | · 都无记录                                            |
|         |                                                   |
|         |                                                   |
|         |                                                   |

①如果是参加微课比赛,作品类型选"参赛视频",上传视频后提交。

| 教师端                                                                                                    | ₽                                                                                                    | C                                                                                                    |                                                         |
|----------------------------------------------------------------------------------------------------|----------------------------------------------------------------------------------------------------|----------------------------------------------------------------------------------------------------|---------------------------------------------------------|
| 《 进入首页                                                                                                    | <b>«</b> 🗅                                                                                                    | 参赛作品                                                                                                    | · ·×                                                    |
| Ø 大寒列麦 ▲                                                                                                    | 基本信息                                                                                                    |                                                                                                    |                                                         |
|                                                                                                    |                                                                                                    | 作品类型                                                                                                    | 参赛视频 ∨                                                  |
| 我要报名                                                                                                    |                                                                                                    | 主题内容                                                                                                    | · 标题是多100个字符                                            |
| 参赛作品                                                                                                    |                                                                                                    | 是否公开                                                                                                    | #22177 FRANK上<br>参赛实验                                   |
| ◎ 基本信息                                                                                                    |                                                                                                    | 封面四六                                                                                                    | 参数规模           参数资料   浏览                                |
| 像 修改密码                                                                                                    |                                                                                                    | 视频上传                                                                                                    | 浏览                                                      |
|                                                                                                    |                                                                                                    | 内容描述                                                                                                    | 입 ♥ ♥   Q, 용 <b>                                   </b> |
|                                                                                                    |                                                                                                    |                                                                                                    | H1~ F~ rT~   A~ A~ B Z U ARC 2   💐 🐺 🔊 🐄 🌒 🔝 🤜 😕 📓 🕁 🕬  |
|                                                                                                    |                                                                                                    |                                                                                                    |                                                         |
|                                                                                                    |                                                                                                    |                                                                                                    |                                                         |
|                                                                                                    |                                                                                                    |                                                                                                    |                                                         |
|                                                                                                    |                                                                                                    |                                                                                                    |                                                         |
|                                                                                                    |                                                                                                    | 提交                                                                                                    | 医 保存并继续添加                                               |
|                                                                                                    |                                                                                                    |                                                                                                    |                                                         |
|                                                                                                    |                                                                                                    |                                                                                                    |                                                         |
|                                                                                                    |                                                                                                    |                                                                                                    |                                                         |
| 教师端                                                                                                    | E C                                                                                                    | 3                                                                                                    |                                                         |
| 教师端<br>《 进入首页                                                                                                    | ⊑ C<br>≪ ≏                                                                                                    | ●<br>参赛作品 ×                                                                                                    |                                                         |
| 教师端<br>≪ 进入首页<br>♀ 大套列表 ▲                                                                                                    | 正 C<br>≪ ①<br><sup>基本信息</sup>                                                                                                    | ♥<br>参赛作品 ×                                                                                                    |                                                         |
| 牧师端<br>≪ 进入首页<br>② 大套列表 ▲                                                                                                    | 正 C<br>《 ①<br><sup>要本信息</sup>                                                                                                    | 参赛作品 × 作品类型 参                                                                                                    |                                                         |
| 教师端<br>≪ 进入首页<br><b>② 大套列表</b> ▲<br>我要报名                                                                                                    | 正 C<br>《 ①<br>基本信息                                                                                                    | 参赛作品 ×           作品类型         参           主题内容         参考                                                                                                    |                                                         |
| <ul> <li>教师端</li> <li>《 進入首页</li> <li>② 大寶列表</li> <li>投要服名</li> <li>参音作品</li> </ul>                                                                                                    | 正<br>()<br>()<br>()<br>()<br>()<br>()<br>()<br>()<br>()<br>()                                                                                                    | 参赛作品         ×           作品类型         参請           主题内容         参請           星雪公开         不                                                                                                    | 新規版 > @<br>ERAJIA1<br>公开 - 2                            |
| 教师端<br>《 进入首页<br>② 大変列表 へ<br>現要形名<br>・・・・・・・・・・・・・・・・・・・・・・・・・・・・・・・・・・・・                                                                                                    | 三 C<br>※ 企<br>基本信息                                                                                                    | 参赛作品 ×           作品类型         参考           主题内容         参考           是否公开 不         利面图片                                                                                                    | -<br>                                                   |
| 教师端<br>《 进入首页<br>② 大森列表 ▲<br>現要服名<br>少森作品<br>② 基本信息<br>◎ 様次密码                                                                                                    | 正 C<br>※ ①<br>基本信息                                                                                                    |                                                                                                    | 無犯派 ✓ ②<br>和反系A1<br>②开 ✓ ②<br>別注<br>対法                  |
| <ul> <li>教师端</li> <li>(2) 大倉列友</li> <li>(2) 大倉列友</li> <li>(3) 大倉列友</li> <li>(4) 大倉列友</li> <li>(5) 大倉列太</li> <li>(5) 大倉列太</li> <li>(5) 大倉利太</li> <li>(5) 大倉利太<th>三 C<br/>《 ①<br/><sup>基本信見</sup></th><th></th><th></th></li></ul>                                                                                                    | 三 C<br>《 ①<br><sup>基本信見</sup>                                                                                                    |                                                                                                    |                                                         |
|                                                                                                    | 三 (<br>《 ①<br>基本信息                                                                                                    | 参赛作品 ×     作品典型     参     集正の内容     参     和     和     和     和     和     和     和                                                                                                    |                                                         |
| 教师端     《 进入首页     《    式の     文査列表     文査列表     文章     文章     我要服名     び     ジェー     ジェー | 王 C<br>《 ①<br>基本信見                                                                                                    |                                                                                                    |                                                         |
| 教师端         く 进入首页         ク 大寮列友       人         現要服名         少倉作品         〇 基本信息         ◇ 林衣密码                                                                                                    | 三 (<br>《 ①                                                                                                    | * 教養作品 ×     作品共型     教養     作品共型     教養     星語内容     教養     星語内容     教養     見否公开     不      封面閲片     印      印      印      印      印      印      日      日 | 新現版 ✓ ②                                                 |
| 教师端         く 进入首页         ク 大君列天       ▲         投要服名         少君介信息         ② 基本信息         ② 基本信息         ② 様欲密码                                                                                                    | 王 C<br>《 ①<br>基本信見                                                                                                    |                                                                                                    |                                                         |
| 牧师端                                                                                                    | 三 (<br>《 ①<br><sup>[1]</sup><br><sup>[1]</sup>                                                                                                    |                                                                                                    |                                                         |
| 教师端         く 送入首页         ク 大君列天       ・         支援要服名       ・         少君介信息       ・         令 基本信息       ・         令 検政密码       ・                                                                                                    | 正<br>(ペ ①<br>(基本信息)<br>(日本信息)<br>(日本信)<br>(日本信息)<br>(日本信息)<br>(日本信)<br>(日本信)<br>(日本<br>(日本)<br>(日本)<br>(日本)<br>(日本)<br>(日本)<br>(日本)<br>(日本) |                                                                                                    |                                                         |

点击修改,再次点击"添加参赛作品",上传报名表。

| 《 ① <b>◆</b> 图作品 × 》 |       |       |                     |         |               |           | »  |
|----------------------|-------|-------|---------------------|---------|---------------|-----------|----|
|                      | I     |       |                     |         |               |           | 直海 |
| 选择                   | 标题    | 图片    | 大賽名称                | 所属专业    | 没布时间          | 操作        |    |
| 0                    | 參查作品A | Xiete | 2022 第五届全国医学检验金微漠大赛 | 临床血液学检验 | 2022/6/9 9:31 | ◎ 查看 / 梯改 |    |
|                      |       |       |                     |         |               |           |    |

| 教师端    |
|--------|
| 《 进入首页 |
| ◎ 大赛列表 |
| 我要报名   |
| 参赛作品   |
| ◎ 基本信息 |
| 章 修改密码 |
|        |
|        |
|        |
|        |
|        |
|        |
|        |
|        |

作品类型选参赛资料,注意报名表点下图按钮上传。

| 教师端        | ΞC                                                       |
|------------|----------------------------------------------------------|
| 《 进入首页     | 《 合 参赛作品 ×                                               |
| ◎ 大赛列表 🛛 🔺 | 基本信息                                                     |
| 我要报名       | 作品與型 参調資料 🗸 📀                                            |
| 参赛作品       | 主題内容 投名表 🔗                                               |
| ⊘ 基本信息     | 封面图片 浏览                                                  |
| 章 修政密码     | 内容描述 11 9 10 12 日 13 13 13 13 13 13 13 13 13 13 13 13 13 |
|            | 1                                                        |
|            |                                                          |
|            |                                                          |
|            | 上传程(件)                                                   |
|            | 10/00/1+<br>/                                            |
|            | 提交 <b>保存开继续</b> 添加 返回 ——页                                |
|            |                                                          |

传完后最终效果如下图:

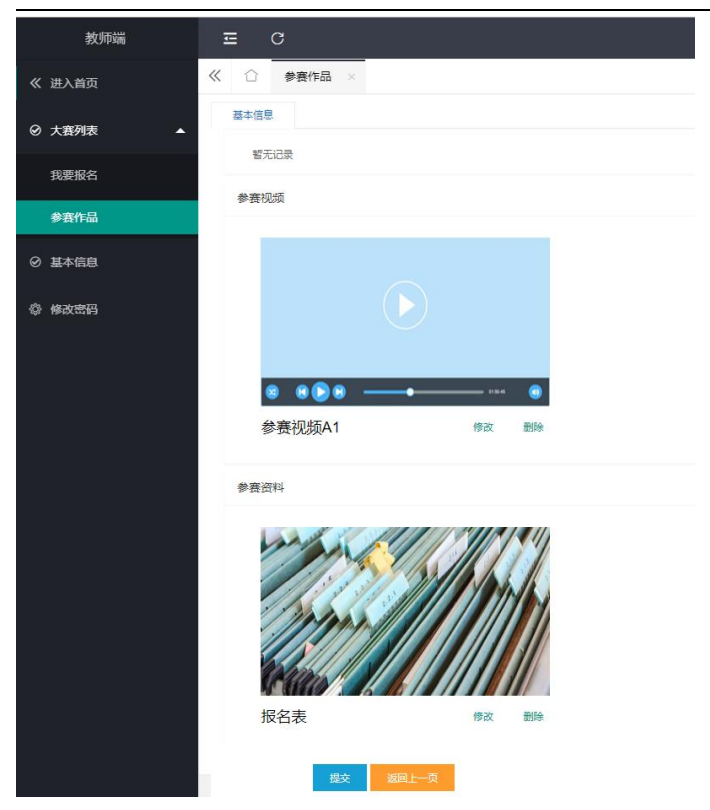

②与添加微课类似的,如果是参加虚拟仿真实验教学软件创意方案和成熟作品大赛的,作品类型选"参赛 实验",填写 URL 链接提交。

| 《 进入首页       |              | x 参赛项目 ×                                              |                              |
|--------------|--------------|-------------------------------------------------------|------------------------------|
| ② 大赛列表     ▲ | 基本信息         |                                                       |                              |
| 我要报名         | 作品类型         | 参赛实验 🗸 🥝                                              |                              |
| 参赛项目         | 内容标题         | 参赛实验AAA                                               | *标题最多100个字符                  |
| ⊘ 基本信息       | 是百公开<br>封面图片 | /upload/202007/08/202007081107419158.png              | 浏览                           |
|              | 内容描述         |                                                       |                              |
|              |              | H1- 9- TI-   A- <mark>A</mark> - B I <u>U</u> ASC ∰ ( | 2 ••• •= @ ~=• •             |
|              |              |                                                       |                              |
|              |              |                                                       |                              |
|              | 内容形式         | 逆接 压缩包                                                |                              |
|              | URL链接        | http://7fe533dc1111.nat1.nsio111op.com                | 外网链接*例:https://www.baidu.com |
|              | _            |                                                       |                              |
|              | 提            | 交保存保存并继续添加 返回上一页                                      |                              |

点击修改,再次点击"添加参赛作品",上传报名表。

| 《 合 參查作品   | ×     |       |                     |         |               |           | » ~ |
|------------|-------|-------|---------------------|---------|---------------|-----------|-----|
| ◎ 職師品 宮 劇彩 |       |       |                     |         |               |           | 查询  |
| 选择         | 标题    | 图片    | 大賽名称                | 所属专业    | 发布时间          | 提作        |     |
| 0          | 参查作品A | NE SE | 2022 第五届全国医学检验金微谋大赛 | 临床血液学检验 | 2022/6/9 9:31 | ◎ 直着 / 修改 |     |
|            |       |       |                     |         |               |           |     |
|            |       |       |                     |         |               |           |     |

| 教师端    | E C          |
|--------|--------------|
| 《 进入首页 | ≪ ☆ 参赛作品 ×   |
| ◎ 大赛列表 | 基本信息         |
| 我要报名   |              |
| 参赛作品   |              |
| ◎ 基本信息 | + 添加参選作品     |
| 徐政密码   | 虚拟实验         |
|        | 智无记录         |
|        | 参赛视频         |
|        |              |
|        |              |
|        |              |
|        |              |
|        | 8 8 8 8 8    |
|        | 参赛视频A1 修改 删除 |

作品类型选参赛资料,注意报名表点下图按钮上传。

| 教师端        | ⊑ C                                                         |                                       |
|------------|-------------------------------------------------------------|---------------------------------------|
| 《 进入首页     | ★ 合 参赛作品 ×                                                  |                                       |
| ◎ 大赛列表 🔹 🔺 | 基本信息                                                        |                                       |
| 我要报名       | 作品类型 参赛资料 🗸 🤡                                               |                                       |
| 参赛作品       | 主题内容 报名表<br>是否公开 不公开 ~ <                                    | •                                     |
| ⊘ 基本信息     | 封面图片                                                        | 浏览                                    |
| 章 修改密码     | 内容描述 🕄 🔊 (*) 💽 🚍 🐨 👗 🛍 🚨 🕼<br>H1- チー TT- 🛛 A- 🗛 🖪 ノ ឬ Asc 🗄 | 1 1 1 1 1 1 1 1 1 1 1 1 1 1 1 1 1 1 1 |
|            | 上検討4                                                        |                                       |
|            | 提交保存并继续添加 返回上一页                                             |                                       |

### 5. 其它功能

查看个人基本信息、修改密码。修改密码时,输入两次相同新密码提交保存即可。